console **贾璧羽** 2022-08-09 发表

配置步骤

### V7交换机Console密码忘记处理方法

目录

<u>V7交换机Console密码忘记处理方法</u>
1.配置需求或说明
1.1 适用产品系列
1.2 配置需求及实现的效果
2 组网图
3 配置步骤
3.1 进入bootroom菜单清除Consle密码
3.2 如果不需要之前的配置信息的话
3.3 如果需要之前的配置信息的话

## 1 配置需求或说明

### 1.1 适用产品系列

本案例适用于如 本案例适用于如S5024PV3-EI-HPWR、S5048PV3-EI、S5120V2-52P-LI、S5120V2-28P-SI、S5130-52S-EI、S5130S-28S-EI、S5150X-16ST-EI等S5000PV3、S5120V2、S5130、S5150系列等的V7交换机,V5、V7交换机具体分类及型号可以参考"1.1 Comware V5、V7平台交换机分类说明"。

#### 1.2 配置需求及实现的效果

清除Consle密码,恢复出厂

# 2 组网图

无

## 3 配置步骤

Flag Set Success. 然后输入0重启设备

#### 3.1 进入bootroom菜单清除Consle密码 通过conlse线和crt软件连接并登陆设备,然后把设备断电重启。控制台上会打印如下信息,当出现"pre ss Ctrl+B"的时候快速按住"Ctrl+B" 进入botroom菜单 System is starting ... Press Ctrl+D to access BASIC-BOOTWARE MENU Booting Normal Extend BootWare The Extend BootWare is self-decompressing......Done! BootWare Validating... Press Ctrl+B to enter extended boot menu... BotWare password: Not required. Please press Enter to continue. Password recovery capability is enabled. Note: The current operating device is flash Enter < Storage Device Operation > to select device. 按住"Ctrl+B"进入如下菜单。选择"<6> Skip Current System Configuration"跳过当前配置启动,不同 设备可能不是数字6, === |<1> Boot System |<2> Enter Serial SubMenu |<3> Enter Ethernet SubMenu |<4> File Control |<5> Restore to Factory Default Configuration |<6> Skip Current System Configuration |<7> BootWare Operation Menu |<8> Clear Super Password |<9> Storage Device Operation |<0> Reboot \_\_\_\_\_ Ctrl+Z: Access EXTEND-ASSISTANT MENU Ctrl+F: Format File System Enter your choice(0-9): 6

 |<2> Enter Serial SubMenu
 |

 |<3> Enter Ethernet SubMenu
 |

 |<4> File Control
 |

 |<5> Restore to Factory Default Configuration
 |